# **NeuroLink Pro Manual**

# **USER MANUAL**

© 2020 Applied Neuroscience, Inc. Applied Neuroscience, Inc.

| 1. Get  | ting Started                                            | 5  |
|---------|---------------------------------------------------------|----|
| 1.1     | About the NeuroLink Pro App                             | 6  |
| 1.1.1   | How to Install on a Mac                                 | 7  |
| 1.1.2   | How to Install on a Window Computer                     | 7  |
| 1.1.3   | How to Register                                         | 7  |
| 1.1.4   | How to Become a Listed Provider                         | 8  |
| 1.2     | NeuroLink Phone App                                     | 9  |
| 1.2.1   | How to Install on an iPhone                             | 9  |
| 1.2.2   | How to Install on an Android                            | 9  |
| 1.3     | Updates and Support                                     | 9  |
| 2. Usir | ng NeuroLink Pro                                        | 11 |
| 2.1     | Login Screen                                            | 12 |
| 2.2     | Patient Database Management                             | 15 |
| 2.2.1   | Add a Patient                                           | 16 |
| 2.2.2   | View/Edit Patient Info                                  | 18 |
| 2.2.3   | Remove a Patient                                        | 19 |
| 2.2.4   | Search for a Patient                                    | 19 |
| 2.3     | Test Taking Options                                     | 21 |
| 2.3.1   | via NeuroLink Pro                                       | 22 |
| 2.3.1   | .1 Selecting a test                                     |    |
| 2.3.2   | via NeuroLink Phone App                                 | 22 |
| 2.3.2   | .2 Unlocking Test                                       |    |
| 2.3.3   | Importing Test Results from Phone App                   | 26 |
| 2.4     | Viewing & Exporting Results                             | 26 |
| 2.4.1   | How to View the Results of a Test                       | 26 |
| 2.4.1   | .1 Viewing the Graph                                    | 27 |
| 2.4.1   | .2 Viewing the Radar Map                                |    |
| 2.4.1   | .3 Brain Networks and Explainations                     |    |
| 2.4.2   | How to Export the NeuroLink Test Results for NeuroGuide |    |
| 2.5     | Exiting and Closing the Program                         | 27 |
| 3. Imp  | oorting NeuroLink Results into NeuroGuide               | 31 |
| 3.1     | Overview                                                | 32 |
| 3.2     | Importing NeuroLink Pro Results                         | 32 |
| Index   |                                                         | 0  |

# **Getting Started**

#### 1 Getting Started

Enter topic text here.

#### **1.1** About the NeuroLink Pro App

NeuroLink Pro is a Self-Assessment Symptom Checklist program that Physicians and Clinicians can use to allow Patients and/or Clients access to a Test such as, Symptom Checklists, Pain, Concussion, Depression, etc. that they could answer via their own Smart-phone, or a Table, iPad or Computer at the Physician's or Clinician's office.

After the Client or Patient (hereinafter, Client) has rank ordered the magnitude of various symptoms/questions within a Test that the Physician or Clinician (hereinafter, Clinician) has selected, the encrypted results can be emailed to the Clinician if the Test was answered on a Client's cell phone. Once the self-assessment of symptoms is completed by the Client at the the Clinician's office, then the NeuroLink Pro Application will return to the Splash Screen, so the Client will not have access to other Client's information or their own results without the Clinician's permission. If the results of a Client's Test was emailed to the Clinician then the Clinician can Import the Client's Test results.

Once the Client's Test results are available, the Clinician can activate the Test by using one the NeuroLink Assessment he or she has purchased and view the Bar Graph, Radar Map and Networks on 3-D Image of the Brain. This provides an immediate feedback of the relative rankings of symptoms. These results can then be exported and imported into one of NeuroGuide's four Neurofeedback options or it's Brain-Computer-Interface option, BrainSurfer.

If the Client's has taken the same Test on more then one occasion, and the Clinician has activated said Tests, then the Clinician can view the Test History via the Bar Graph and Radar Map displayed after selecting all or some of the that Client's Tests. Once inside the Results panel the Clinician can deselect any of the Tests previous selected when viewing the Client's Test history.

#### 1.1.1 How to Install on a Mac

Enter topic text here.

#### 1.1.2 How to Install on a Window Computer

To download NeuroLink Pro visit <u>anineurolink.com</u>. Fill out the form on the page and submit your information. You will receive an email with the download link.

Click on the link to download the NeuroLink Installation file.

#### 1.1.3 How to Register

Purchase a package of NeuroLink Assessments by visiting <u>appliedneuroscience.com</u> or anineurolink.com. One can purchase a package of 10, 25 or 50 Assessments.

| Applied Neuroscience, Inc. | 🚷 NeuroGuide Neurofeedback Or                                                                                                    | der Online Services About 🏋 🔍                                          |
|----------------------------|----------------------------------------------------------------------------------------------------|------------------------------------------------------------------------|
| Assessment                 | NeuroLink Assessments<br>\$100.00 – \$300.00<br>NeuroLink is a standalone program that provides a self-<br>assessment of symptoms. The assessment results can be<br>imported by means of NeuroLink tab when you click on<br>the symptom checklist button inside of the Surface Z<br>Score Neurofeedback, LORETA Z Score Neurofeedback<br>and/or BrainSurfer Modules. NLAs are sold in packages of<br>10. 25. or 60 assessments | Product Search<br>Search<br>Product Categories<br>Per Use Products x v |
|                            | NeuroLink Packages Choose an option  Choose an option Choose an option 10 Assessments 26 Assessments                                                                                                    |                                                                        |
|                            | - 1 + Add to cart                                                                                                    |                                                                        |
|                            | SKU: NLA<br>Categories: NeuroLink Pro, Per Use Products, Standalone<br>Items                                                                                                    |                                                                        |

After you have completed your first purchase of NeuroLink Assessments (NLAs), we will email the Login and Password for your NeuroLink Pro account. If you make your purchase Monday through Friday between 9 am to 4:30 pm EST, you will receive your Login & Password the same day, as long as it is not a United States Holiday. If this is not your first purchase we will add the amount of NeuroLink Assessments that you purchased to the remaining amount of NLAs, if any, currently on the server.

| Applied Neuroscience, Inc.                                                                                                    | 🛠 NeuroGuide Neurofeedback Order Online Services About 👅 🌑 Q                                                 |
|----------------------------------------------------------------------------------------------------|----------------------------------------------------------------------------------------------------|
| Hello     Need Assistance? Call customer service at 727-434-5748.                                                                                      | E-mail them at qeeg@appliedneuroscience.com                                                                  |
| Returning customer? Click here to login     to Login, you can click                                                                                    | created an account on our website, and forgot<br>ck on the link to login.                                    |
| Have A Promotional Code?                                                                                                    | Coupon code Apply coupon                                                                                     |
| Billing details         First name ::         Company name (optional)         Country / Region ::         United States (US)         Street address :: | Additional information<br>Order notes (optional)<br>Notes about your order, e.g. special notes for delivery. |
| House number and street name Apartment, suite, unit, etc. (optional) Town / City *                                                                     | Contact us                                                                                                   |

Note if you are a current NeuroGuide user, include the your Customer ID number in the Comment or Note section when purchasing your NeuroLink Assessments.

If you forget to add you Customer ID number when purchasing NLAs, please forward the email confirming your purchase to <u>qeeg@appliedneuroscience.com</u> and include your Customer ID or the full name of person to whom NeuroGuide is register.

To find you Customer ID, open NeuroGuide, click on Help and select License Information.

#### 1.1.4 How to Become a Listed Provider

To become a Listed Provider visit appliedneuroscience.com or anineurolink.com and purchase a NeuroLink Pro Provider yearly or monthly subscription. This way people using the free NeuroLink App on their smart-phone can view your provider information and choose you as their default Provider, if you are located near them. Also, people visiting our website, can view the map and your provider information, if they choose and click on your marker to visit your website, if you have provide us with a URL.

In addition, you can click on the corresponding button below visit the correct webpage:

| Yearly Subscription  |  |
|----------------------|--|
|                      |  |
| Monthly Subscription |  |

No matter which Subscription you purchase, you must fill out the form with the requested information before we can add your information to the Map and Provider List.

#### **1.2** NeuroLink Phone App

Enter topic text here.

**1.2.1** How to Install on an iPhone

Enter topic text here.

- **1.2.2** How to Install on an Android Enter topic text here.
- 1.3 Updates and Support

#### Support

Support is available Monday through Friday from 9 am to 5 pm EST.

You may contact us by email at <u>qeeg@appliedneuroscience.com</u> or by phone at 727-224-0240 or by going to our <u>Contact Us</u> page.

#### Updates

You will be notified via the email address you submitted on the download form about our NeuroLink Pro program updates.

If you also purchase NeuroGuide, you can join the NeuroGuide users group at groups.io where open discussion is encouraged and NeuroGuide and NeuroLink Pro updates are announced, please join the group. To view the most recent NeuroGuide updates and the update history of NeuroGuide <u>click here</u>.

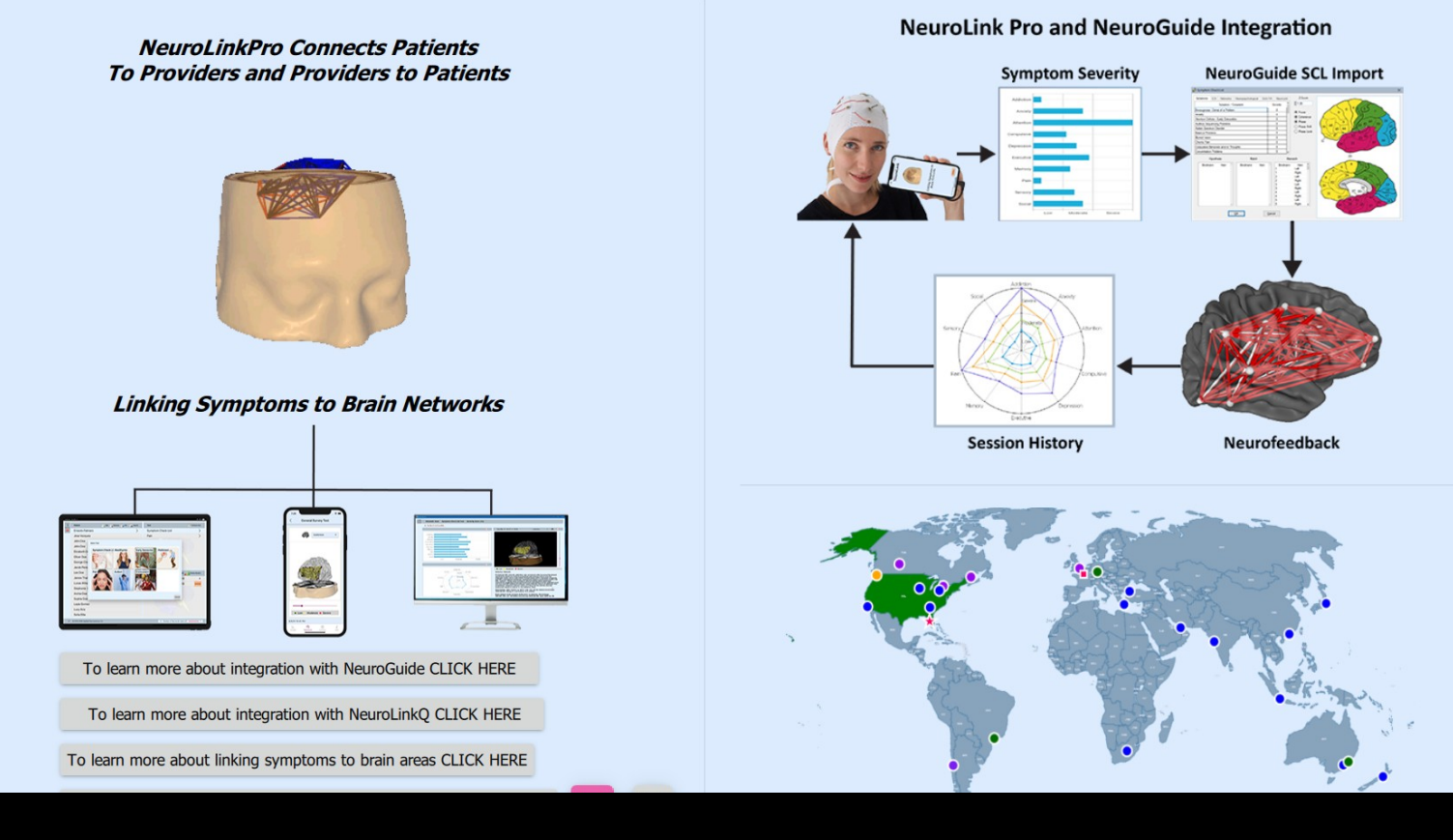

## **Using NeuroLink Pro**

#### 2 Using NeuroLink Pro

After launching the NeuroLink Pro Application you will see the Splash Screen below. This screen is to prevent Clients from viewing or using the program after completing an Assessment Test, therefore maintaining HIPPA compliance.

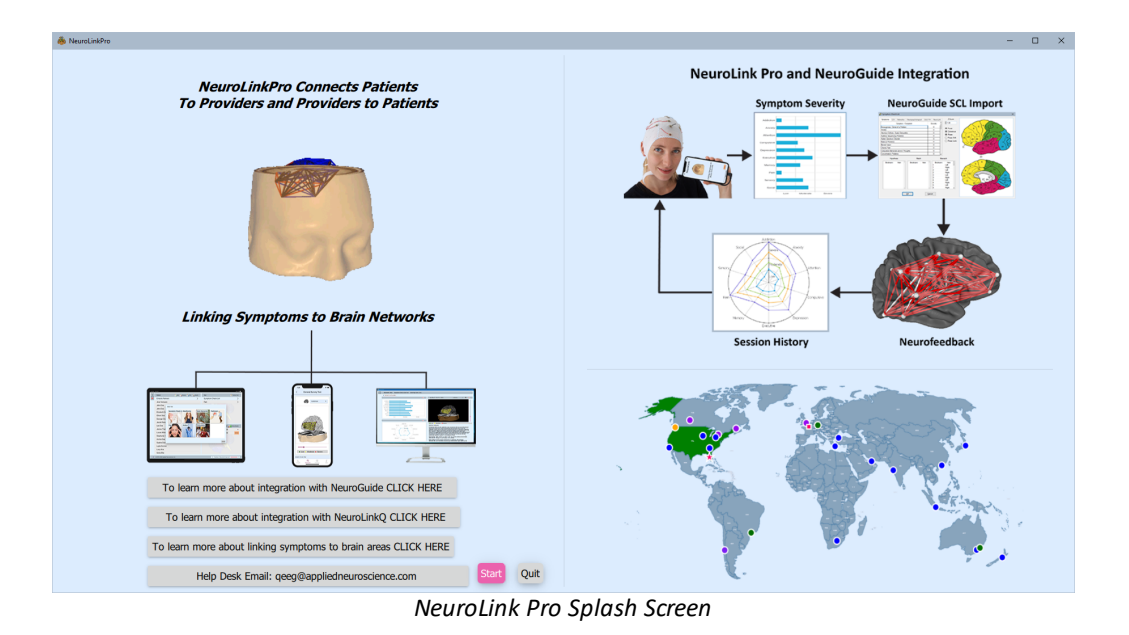

Click on Start to proceed to the Login Screen, this way even if the Client were to click on the Start button they will not gain access to the Program without you.

#### 2.1 Login Screen

| 🍓 NeuroLink-Pro                        |                        |                       |                  | - |     | × |
|----------------------------------------|------------------------|-----------------------|------------------|---|-----|---|
|                                        | Neur                   | oLink Pro             |                  |   |     |   |
|                                        | Register NeuroLi       | nk Pro? Purchase Uses |                  |   |     |   |
| Email Address: test.me@gmai            | l.com                  |                       |                  |   |     |   |
| Password: Enter Password               | d                      |                       |                  |   |     |   |
|                                        | Login                  |                       |                  |   |     |   |
| Z Remembe                              | r me Forgot your passw | ord? Reset password   |                  |   |     |   |
| © 2019-2020 Applied Neuroscience, Inc. |                        | S Number of Neur      | oLink Uses Left: |   | _ 2 |   |

Enter the Email address that you used when you purchased your first bundle of NeuroLink Assessments.

If you check off the Remember me box, your email address will be filled in the next time you launch NeuroLink Pro.

| NeuroLink Pro                                    |                    |
|--------------------------------------------------|--------------------|
| 659                                              | Enter the          |
|                                                  | Password initially |
| Register NeuroLink Pro? Purchase Uses            | provided by        |
| Email Address: test.me@gmail.com                 | Applied            |
| Password:                                        | Neuroscience, Inc. |
| Lorin                                            | after you          |
| Ly III                                           | purchased you      |
| Remember me Forgot your password? Reset password | first bundle of    |
|                                                  | NeuroLink Pro      |
|                                                  | Assessments and    |

then click on Login.

|                                  | NeuroLir               | nk Pro         |
|----------------------------------|------------------------|----------------|
|                                  | Register NeuroLink Pro | Purchase Uses  |
| Email Address: email@example.com |                        |                |
| Password: Enter Password         |                        |                |
|                                  | Login                  |                |
| C Remember me                    | Forgot your password?  | Reset password |

To Register NeuroLink Pro click on **Purchase Uses**.

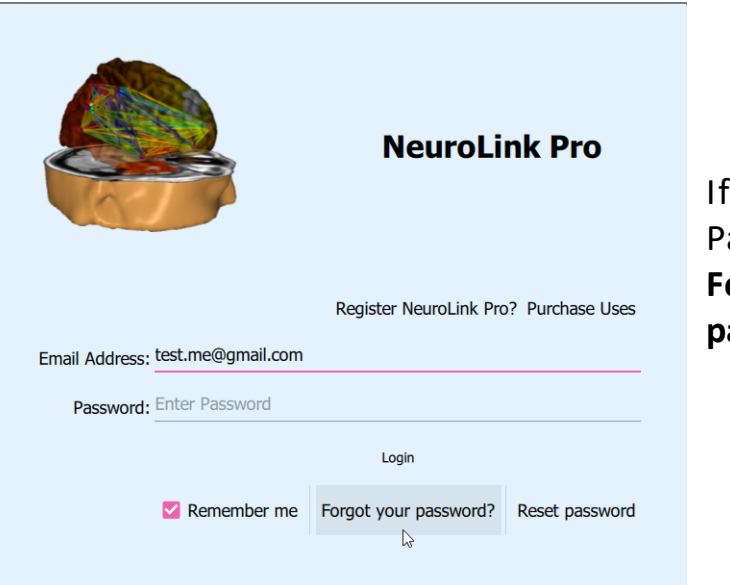

If you forget your Password click on Forgot your password?

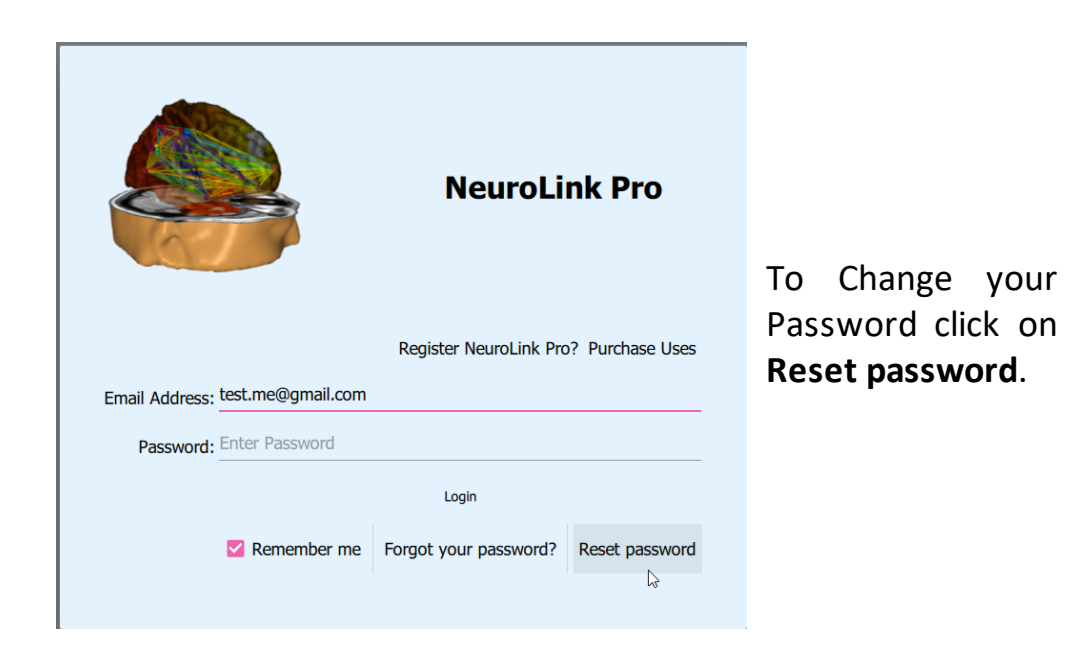

#### 2.2 Patient Database Management

The Client Database Management section of the screen allows you to Add 16 and/or Delete 19 a Client from the Database stored on your computer. One can also View a Client's Information 18 or Modify/Edit 18 that Client's Information. In addition, one can Search 19 for a Client by First or Last Name.

| link-Pro           |                       |             |                                       |
|--------------------|-----------------------|-------------|---------------------------------------|
| Patient            | 🔍 Add 🔍 Remove 🔏 Info | Search Test | 🏸 Perform 🤓 Unlock  Import            |
| Ernesto Palmero    |                       |             |                                       |
| Jose Vazques       |                       |             |                                       |
| James Doe          |                       |             |                                       |
| John Doe           |                       | >           |                                       |
| Elizabeth Doe      |                       | >           |                                       |
| Oliver Doe         |                       | Sess        | ion 💦 Export to NG _ 🗍 Review Results |
| Georgia Cloney     |                       | >           |                                       |
| Jacob Perez        |                       |             |                                       |
| Leo Doe            |                       |             |                                       |
| James Thames       |                       |             |                                       |
| Lucas Wilson       |                       |             |                                       |
| Charles in Colores |                       |             |                                       |

Figure 1: Patient Database Management Screen

#### 2.2.1 Add a Patient

When adding a Client's information, you can add all or some of the requested information. If you prefer to use a Client ID instead of a Name, please have the Client's name and ID stored elsewhere. Make sure to enter the Client's correct email address, so you can send the Client an email with the Unlock Code if the Client will be answering the recommended Questionnaire via a Smart Phone.

| Patient         | Add | Remove | Se Info | Search        |
|-----------------|-----|--------|---------|---------------|
| Ernesto Palmero |     |        |         |               |
| Jose Vazques    |     |        |         |               |
| James Doe       |     |        |         |               |
| John Doe        |     |        |         | $\rightarrow$ |
| Elizabeth Doe   |     |        |         | >             |

Click on the **Add** icon in the Client Section of the Main Screen.

| Patient       | 🔍 Add 🔍 Remove 🔏 Info 🐊 Search | In        |
|---------------|--------------------------------|-----------|
|               | Add Cancel                     | the       |
|               | Desideria                      | Na        |
| Name          | Middle Name                    | е         |
|               | de Vega                        | sec       |
|               |                                | ent       |
|               | 25.10.1979                     | the       |
|               | 23 Aug 1977                    | Clie      |
|               | 24 Sept 1978                   | t's       |
| Date of Birth | 25 Oct 1979                    | Firs      |
|               | 26 Nov 1980                    | and       |
|               | 27 Dec 1981                    | Las       |
|               | Done                           | ina<br>e. |
|               |                                | No        |
| Gender        | Female                         | ent       |
|               |                                | ing       |

the Middle Name or Initial is Optional.

To enter the Client's Date of Birth, put you cursor on the **Day** wheel and move it up or down until you arrive at the desired day. Do the same process for the **Month** and **Year** wheels. When you have arrived at the desired date, click on the **Done** button.

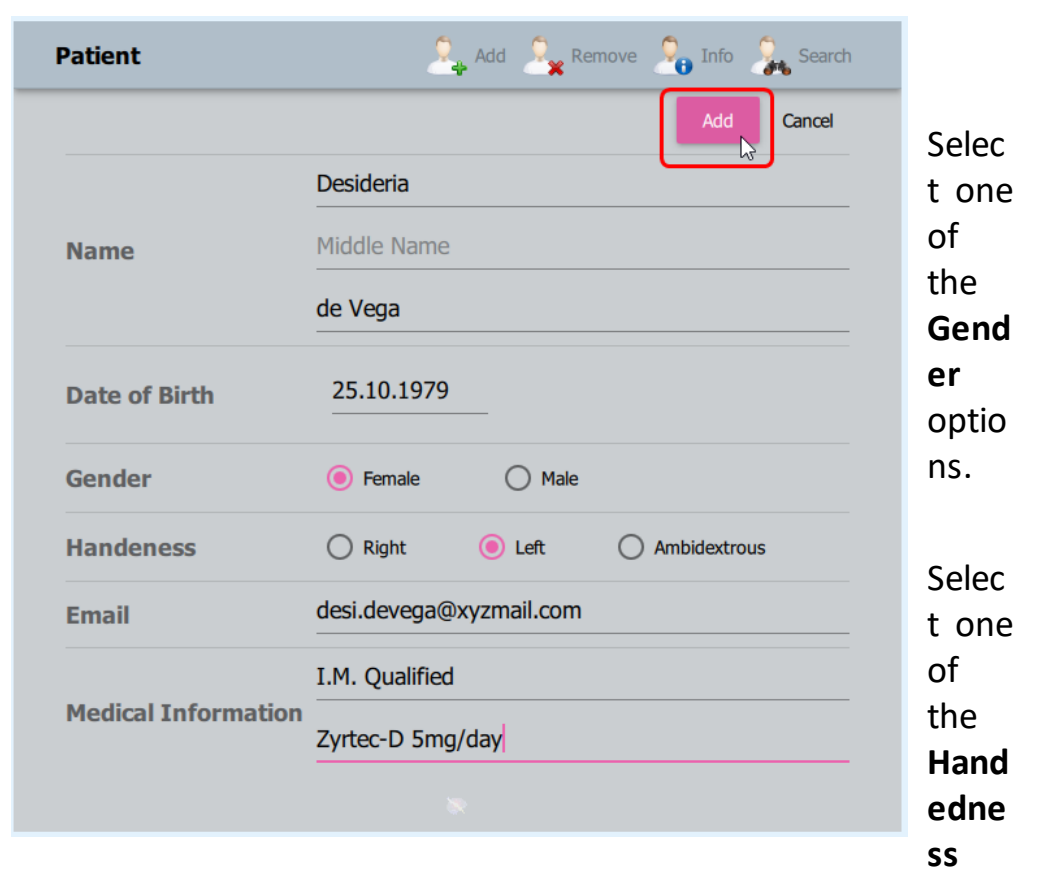

options.

Enter the Client's Email address

Enter the Physician or Clinical's Name

Enter the **Medication(s)**, the Client is taking, if any.

Click on the **Add** button when finished.

#### 2.2.2 View/Edit Patient Info

Enter topic text here.

## Using NeuroLink Pro

| Patient         | Add Search |
|-----------------|------------|
| Ernesto Palmero |            |
| Jose Vazques    |            |
| James Doe       |            |
| John Doe        | >          |
| Elizabeth Doe   | >          |

#### 2.2.3 Remove a Patient

Enter topic text here.

| Patient         | Add Remove Control Search |
|-----------------|---------------------------|
| Ernesto Palmero |                           |
| Jose Vazques    |                           |
| James Doe       |                           |
| John Doe        | >                         |
| Elizabeth Doe   | $\rightarrow$             |

#### 2.2.4 Search for a Patient

The Search option has two options, search by first or last name. Keep in mind that the both options are case sensitive.

### **Using NeuroLink Pro**

| Patient         | 🔍 Add 🧏 Remove 🔏 Info 🐊 Search |
|-----------------|--------------------------------|
| Ernesto Palmero |                                |
| Jose Vazques    |                                |
| James Doe       |                                |
| John Doe        | >                              |
| Elizabeth Doe   | >                              |

To find a Client click on the **Search** icon.

| Mediocilik |                                        |                                |                                   |                              |  |
|------------|----------------------------------------|--------------------------------|-----------------------------------|------------------------------|--|
| Ţ          | Patient                                | 🚑 Add 🤱 Remove 🔏 Info 🐊 Search | Test 🤌                            | 🖌 Perform 🧧 Unlock  🎐 Import |  |
|            | Jo                                     | X Cancel                       | General Survey                    | >                            |  |
|            | Name                                   | Last Name                      | Pain                              | >                            |  |
|            | Jose Vazques                           |                                |                                   |                              |  |
|            | John Doe                               | >                              |                                   |                              |  |
|            |                                        | STRANS I                       |                                   |                              |  |
|            |                                        | Session 😜                      | Export to NG 🝙 📋 🚽 Review Results |                              |  |
|            |                                        | Fri May 8 23:47:0              | 01 2020 Activate                  |                              |  |
|            |                                        |                                | □ Thu Apr 9 12:39:                | 32 2020 •                    |  |
|            |                                        |                                |                                   |                              |  |
|            | © 2019-2020 Applied Neuroscience, Inc. |                                | S Number of Net                   | uroLink Uses Left: 2         |  |

Click on Name and start typing the first few letters of the first name until the Client's name appears in the list.

Click on the Client's Name to see which Type of Test that Client has answered. Select the type of test you are interested in, to see the dates and times of each Session or to Activate a Session.

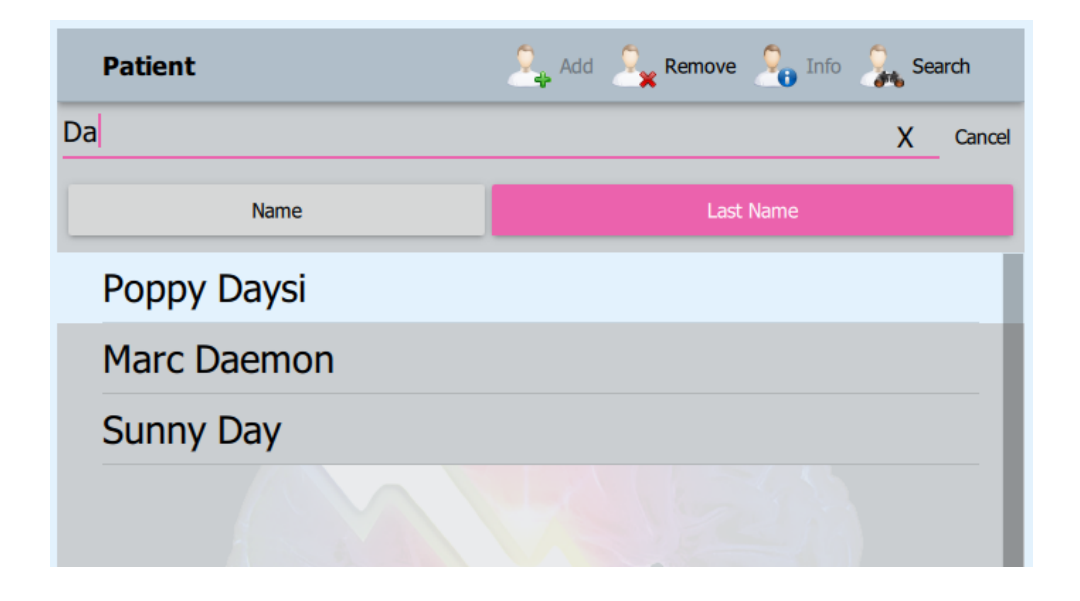

Click on Last Name and start typing the first few letters of the last name until the Client's name appears in the list.

Click on the Name of the Client you are searching and click on Remove if you want to Delete that Client.

#### 2.3 Test Taking Options

Currently there are ten (10) Test options available for the Clinician to activate or eight (8) Test options that require the Clinician unlock.

The Client can answer the questionnaire on a Mac, a Window based computer, tablet or an iPad, if the Test has been activated by the Clinician on that device.

If Clinician has unlocked a Test, sent the Test Code via NeuroLink Pro and the Client has received the email from the Clinician, the Client can open the NeuroLink App, tap on the Test icon and then tap on Enable, enter the code provided by the Clinician and answer the corresponding Questionnaire/Test via an Android or iPhone.

#### 2.3.1 via NeuroLink Pro

The ten (10) Test/Questionnaire options available for the Clinician to activate are:

- 1. General Survey Similar to the Symptom Checklist questions available in NeuroGuide's various Neurofeedback Options.
- 2. Alexithymia Does the Client have trouble identifying and describing their own emotions or those of others.
- 3. Autism Is the Client or a Family Member on the spectrum.
- 4. Concussion Did the Client experience a concussion or is still exhibiting symptoms or
- 5. Coronavirus Do you or the Client want to know the risk or possibility the Client has contracted COVID-19?
- 6. Depression Does the Client have persistent feeling of sadness, helpless, hopeless, worthless and/or loss of interest.
- 7. Early Dementia Does the Client exhibit signs of Early Dementia?
- 8. Pain Is the Client experiencing persistent pain or headaches?
- 9. Parkinsonism Is the Client experiencing tremors, postural instability, slow movement, impaired speech, muscle stiffness or Parkinson's disease dementia.
- 10. Suicide Is the Client exhibiting sign of complete hopelessness, expressing thoughts Suicide?

#### 2.3.1.1 Selecting a test

Enter topic text here.

#### 2.3.2 via NeuroLink Phone App

The eight (8) Test/Questionnaire options available for the Clinician to unlock and email the Client the Code are:

- 1. Alexithymia Does the Client have trouble identifying and describing their own emotions or those of others.
- 2. Autism Is the Client or a Family Member on the spectrum.

- 3. Concussion Did the Client experience a concussion or is still exhibiting symptoms or
- 4. Depression Does the Client have persistent feeling of sadness, helpless, hopeless, worthless and/or loss of interest.
- 5. Early Dementia Does the Client exhibit signs of Early Dementia?
- 6. Pain Is the Client experiencing persistent pain or headaches?
- 7. Parkinsonism Is the Client experiencing tremors, postural instability, slow movement, impaired speech, muscle stiffness or Parkinson's disease dementia.
- 8. Suicide Is the Client exhibiting sign of complete hopelessness, expressing thoughts Suicide?

The two (2) test the Client can take without having a Clinician unlocking and send them a Code are:

- 1. General Survey Similar to the Symptom Checklist questions available in NeuroGuide's various Neurofeedback Options.
- 2. Coronavirus Do you or the Client want to know the risk or possibility the Client has contracted COVID-19?

#### 2.3.2.1 Email Setup

Before you attempt to send a Client an email to unlock a Questionnaire make sure to have your email account setup in Window 10 correctly.

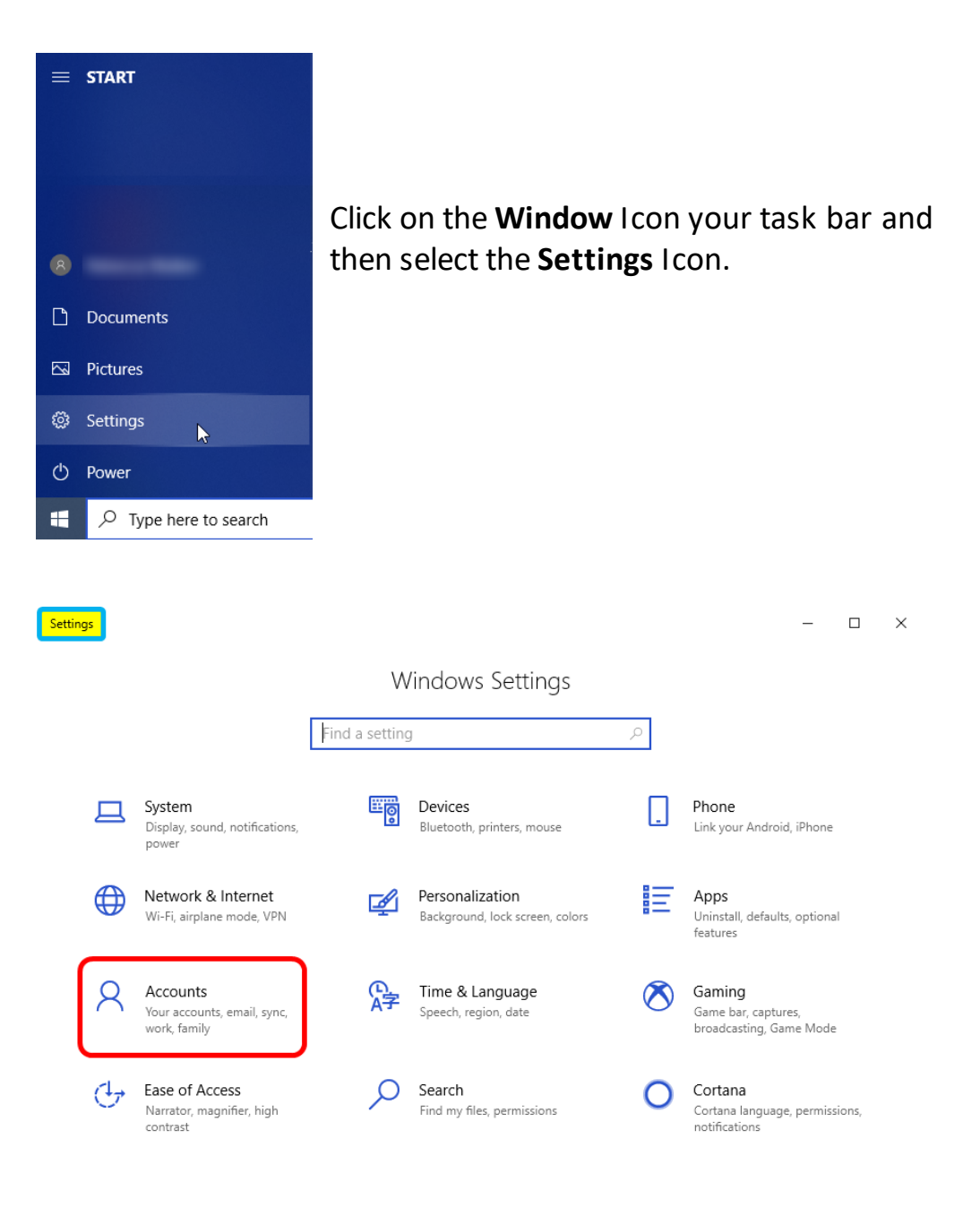

When the Setting window opens click on Accounts.

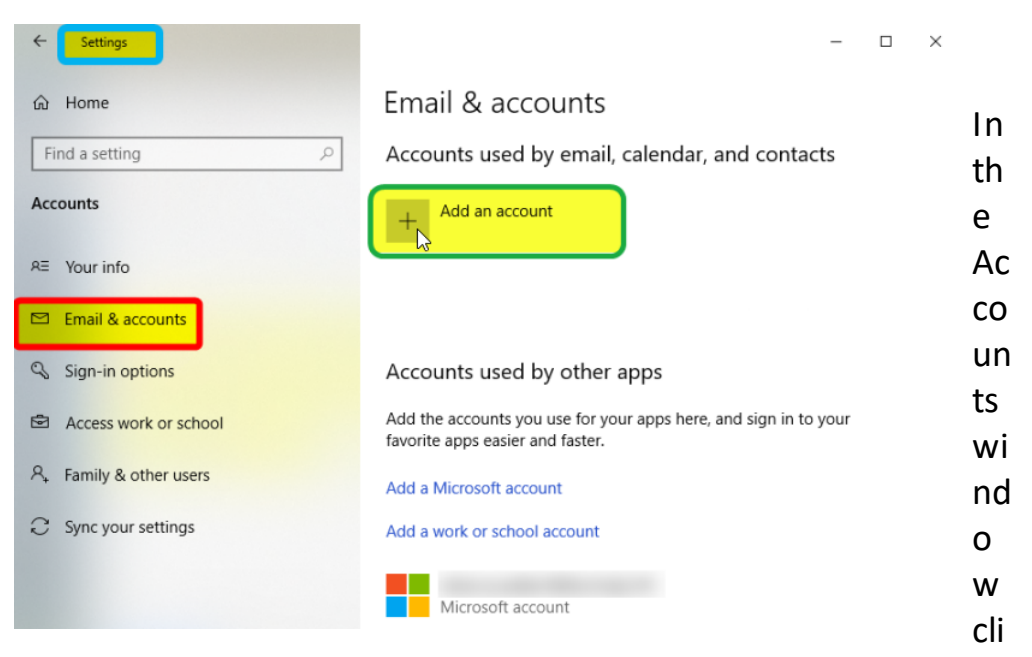

ck on **Email & Accounts** in the menu on the left. Then in the Email & Accounts window click on the **Add an account**.

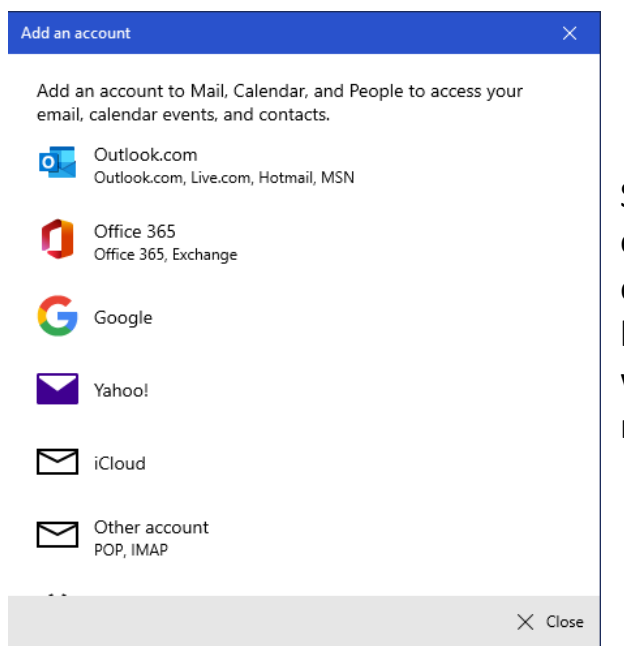

Select you email provider or Other account if your email provider is not listed. When the provider window opens fill in the requested information.

| ← Settings                                | – 🗆 X                                                                                             |
|-------------------------------------------|---------------------------------------------------------------------------------------------------|
| 命 Home                                    | Email & accounts                                                                                  |
| Find a setting $\ensuremath{\mathcal{P}}$ | Accounts used by email, calendar, and contacts                                                    |
| Accounts                                  | + Add an account                                                                                  |
| R≡ Your info                              | @gmail.com                                                                                        |
| 🖾 Email & accounts                        |                                                                                                   |
| Sign-in options                           | Accounts used by other apps                                                                       |
| Access work or school                     | Add the accounts you use for your apps here, and sign in to your favorite apps easier and faster. |
| A Family & other users                    | Add a Microsoft account                                                                           |
| C Sync your settings                      | Add a work or school account                                                                      |
|                                           | Microsoft account                                                                                 |

When you have successfully added your email account to Windows 10 you should see it displayed like the one in the green box.

#### 2.3.2.2 Unlocking Test

Enter topic text here.

#### 2.3.3 Importing Test Results from Phone App

Enter topic text here.

#### 2.4 Viewing & Exporting Results

Enter topic text here.

#### 2.4.1 How to View the Results of a Test

Enter topic text here.

## 27

#### 2.4.1.1 Viewing the Graph

Enter topic text here.

- 2.4.1.2 Viewing the Radar Map Enter topic text here.
- **2.4.1.3 Brain Networks and Explainations** Enter topic text here.
- 2.4.2 How to Export the NeuroLink Test Results for NeuroGuide Enter topic text here.

#### 2.5 Exiting and Closing the Program

You have several options available to Exit the NeuroLink Pro Application, depending on what screen you are currently viewing.

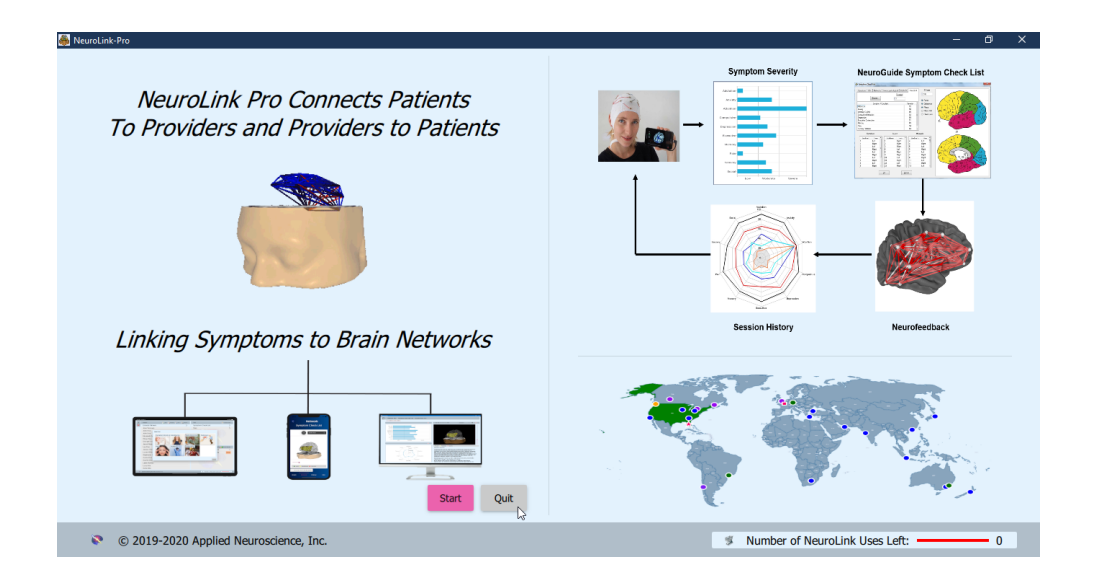

| NeuroLink-F | Pro                                 |                       |          |                      | - 0                              |  |
|-------------|-------------------------------------|-----------------------|----------|----------------------|----------------------------------|--|
| ġ           | Patient                             | 🔍 Add 🦂 Remove 🎝 Info | 🐊 Search | Test                 | 🎐 Perform 🤓 Unlock  Import       |  |
|             | Ernesto Palmero                     |                       |          |                      |                                  |  |
|             | Jose Vazques                        |                       |          |                      |                                  |  |
|             | James Doe                           |                       |          |                      |                                  |  |
|             | John Doe                            |                       | >        | Session Export to NG |                                  |  |
|             | Elizabeth Doe                       |                       | >        |                      |                                  |  |
|             | Oliver Doe                          |                       |          |                      |                                  |  |
|             | Georgia Cloney                      |                       | >        |                      |                                  |  |
|             | Jacob Perez                         |                       |          |                      |                                  |  |
|             | Leo Doe                             |                       |          |                      |                                  |  |
|             | James Thames                        |                       |          |                      |                                  |  |
|             | Lucas Wilson                        |                       |          |                      |                                  |  |
|             | Charles                             |                       |          |                      |                                  |  |
|             | © 2019-2020 Applied Neuroscience, I | nc.                   |          | \$                   | Number of NeuroLink Uses Left: 2 |  |

On the Splash Screen click on the **Quit** button.

To Exit/Close the program while you are on the Main Screen, Click on the **Red Exit/Close** icon located on the Left side of the window.

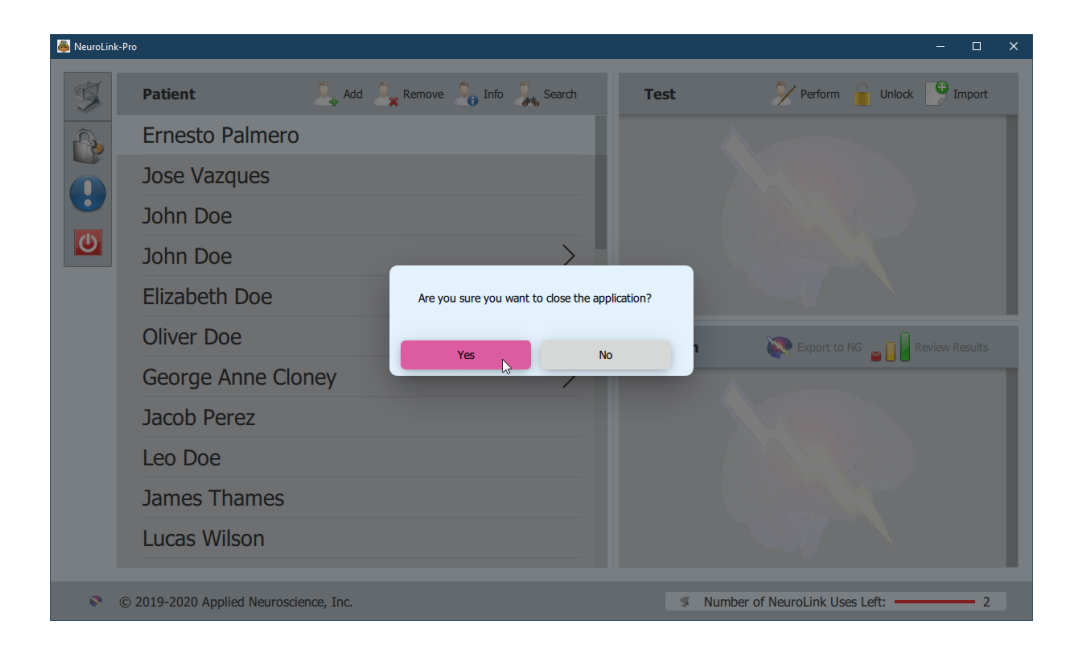

When clicking on the **Quit** button or **Exit/Close** icon you will have the option to change your mind.

At this point you can click on **Yes** to confirm you want to exit or close the program.

If you decide to continue using the application then click on **No**.

# Importing NeuroLink Results into

#### 3 Importing NeuroLink Results into NeuroGuide

Enter topic text here.

#### 3.1 Overview

Enter topic text here.

#### **3.2** Importing NeuroLink Pro Results

Enter topic text here.